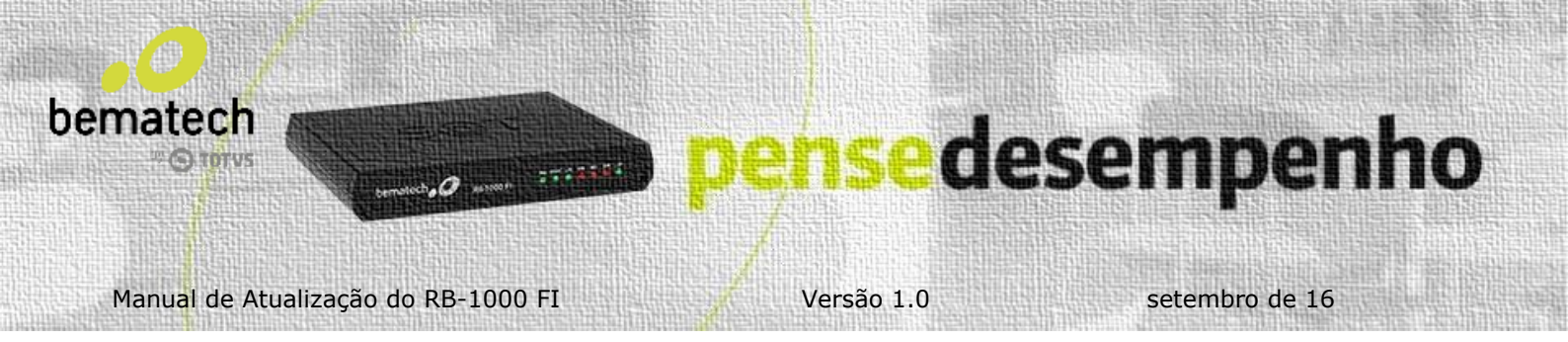

## Manual de Atualização do RB-1000 FI

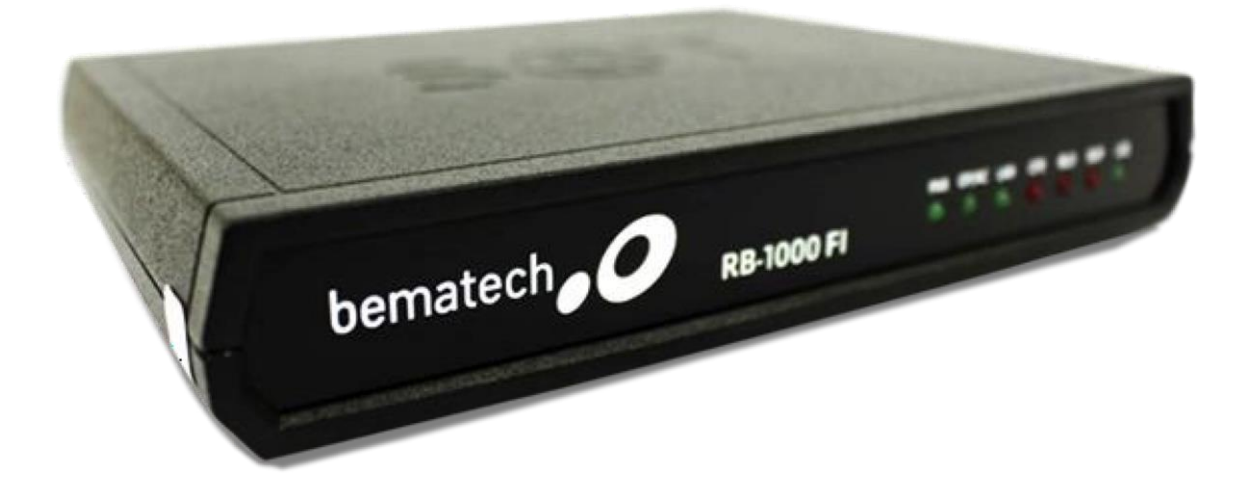

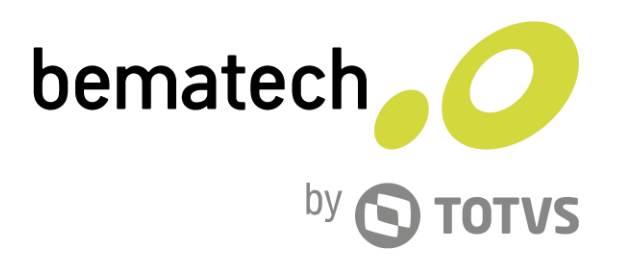

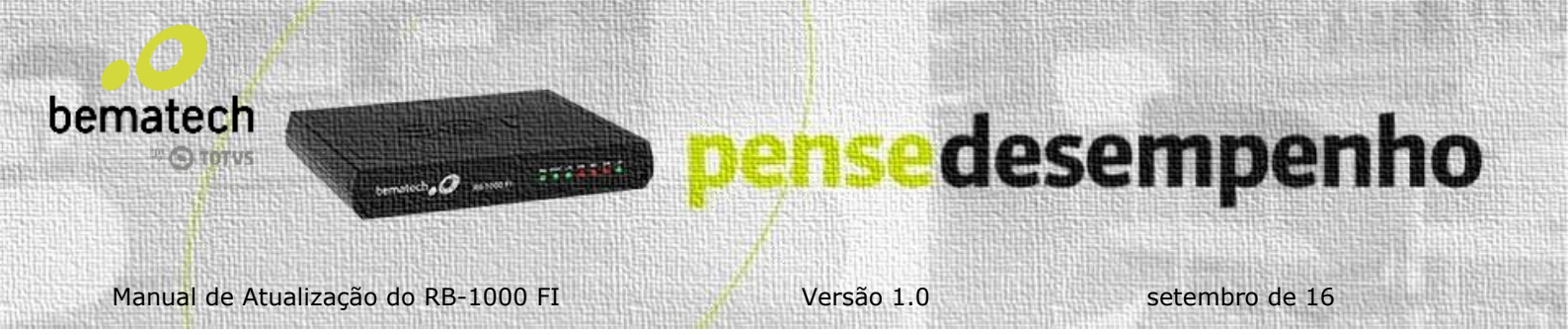

SEMPRE VERIFICAR SE:

O local em que o SAT se encontra possui conexão com a internet e de que não existem restrições quanto à porta TCP 443 e UDP 123;

É desejável que o *led* de cupons CF-e-SAT do SAT esteja apagado antes do início do procedimento, o que significa que o SAT não possui cupons na memória;

NOTA: Enquanto a atualização estiver sendo realizada, o SAT não realizará a emissão de cupons CF-e-SAT.

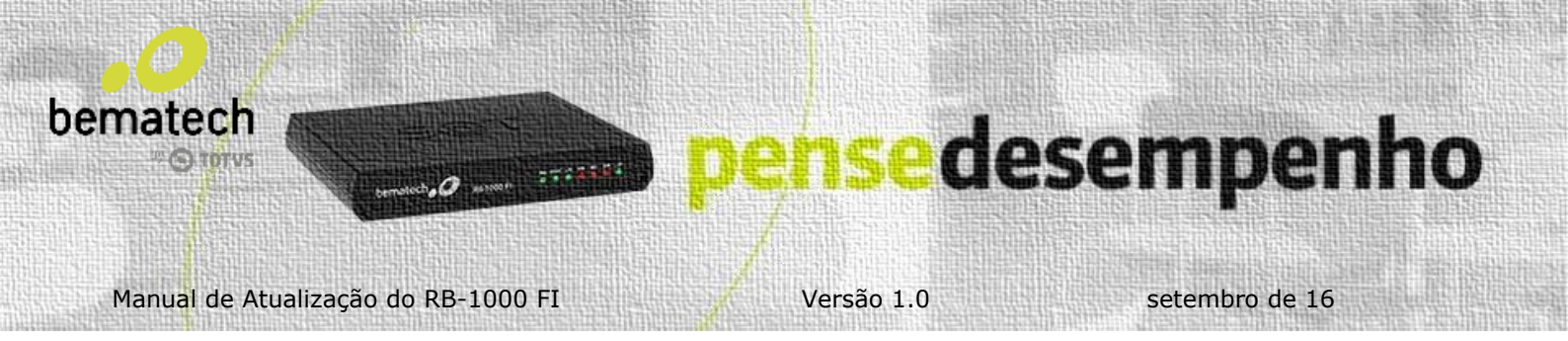

## Procedimento de Atualização

Se o equipamento estiver pronto de acordo com as recomendações citadas acima, siga os passos abaixo de acordo com a categoria.

SAT Produção

- 1. Abra uma aba no navegador de internet e digite o Link: goo.gl/DHpfO8
- 2. Extraia o arquivo para a área de trabalho utilizando a senha (#Bema123).

3. Mantenha a tecla "Shift" do teclado pressionada e clique com o botão direito em cima da pasta criada na área de trabalho e selecione "Abrir janela de comando aqui".

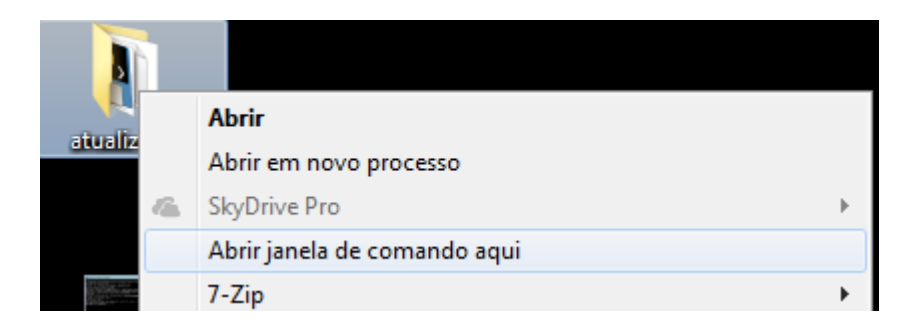

4. Quando abrir a tela do CMD digite "atualizaSAT\_WIN\_v3.exe <codigo\_ativacao>" e tecle Enter.

Exemplo: atualizaSAT\_WIN\_v3.exe bema1234

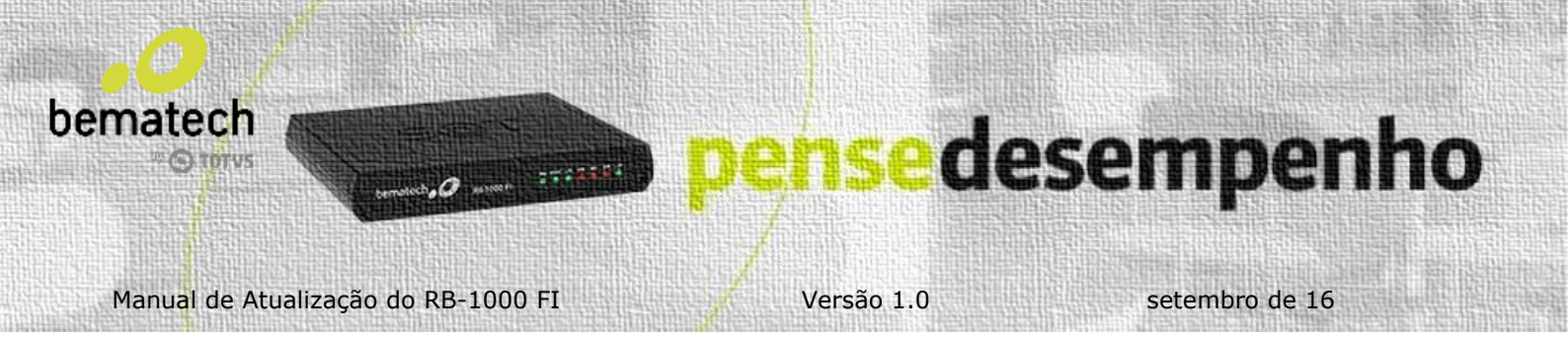

5. O programa será executado e apresentará a tela abaixo.

| atualizaSAT_WIN.exe 12345678                                                                                                    |         |
|----------------------------------------------------------------------------------------------------|---------|
| C:\Program Files\Bematech\ActivationSoftware>atualizaSAT_WIN.exe 12345678<br>Carregando BemaSAT.dll<br>Sucesso ao carregar bilioteca: BemaSAT.dll<br>Sucesso ao carregar fun <sup>6</sup>   Áes dinamicamente<br>Atualiza <sup>6</sup>   Áu segura do SAT<br>Data mais antiga: 19700619195722. Data mais avan <sup>6</sup> ada: 20170327100805<br>Registro de data mais futurista: ('20170327100805', 'SAT-AC')<br>Data mais avan <sup>6</sup> ada do Log: 20170327100805<br>01.01.00<br>Data de expira <sup>6</sup>   Áu do certificado: 20220222000000<br>O update <sup>1</sup> seguro: True<br>Atualizando SAT<br>Este processo pode ser demorado, antes de usar o SCT verifique que todos<br>do aparelho est   Áu normais<br>2017-03-27 10:08:08 | os leds |
|                                                                                                    | ~       |

6. Caso apresente "SAT ATUALIZADO COM SUCESSO" é só pedir ao cliente para reiniciar o SAT e depois consultar o status conforme abaixo.

Caso apresente "SAT NÃO ATUALIZADO" Orientar a supervisão para que seja feito o processo de RMA.

## PARA CONSULTAR A VERSÃO DO SAT:

7. Abra o Software de Ativação e clique em Menu > Consultas:

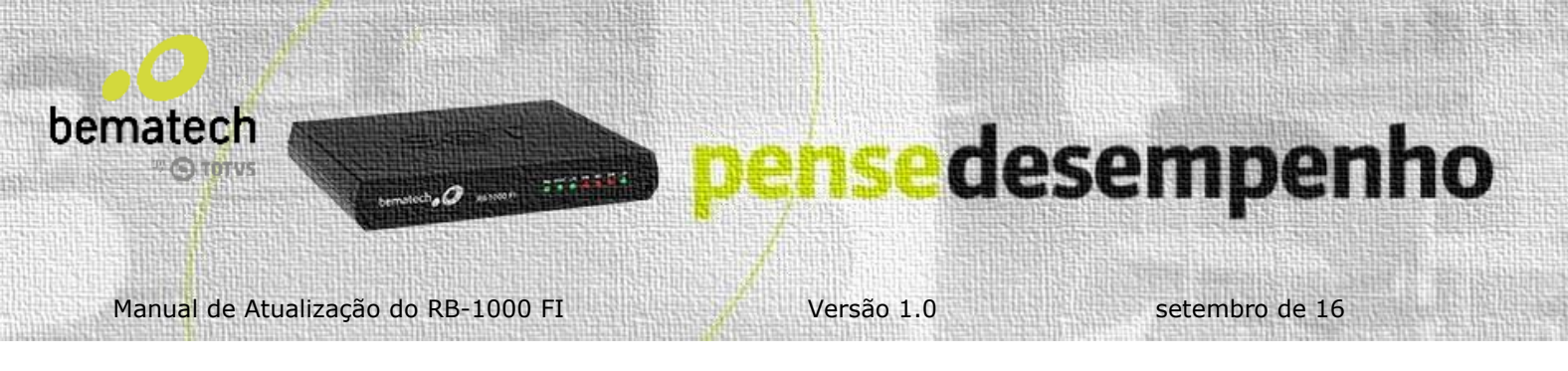

| Menu Configuração Remota Sistema de Retagu                                      | arda Ajuda                        |               |
|---------------------------------------------------------------------------------|-----------------------------------|---------------|
| <ul> <li>Ativação</li> <li>Atualização</li> <li>Bloqueio/Desbloqueio</li> </ul> |                                   | .0            |
| Consultas                                                                       |                                   | bematech      |
| Configuração<br>Validação de Dados Venda/Cancelamento<br>Sair                   | Confirmação do Código de Ativação | 0             |
| CNPJ Contribuinte<br>00,000,000/0000-00                                         | :                                 |               |
| Tipo de Certificado<br>AC-SAT<br>ICP-BRASIL<br>Renovar Certificado              | UF<br>SP v                        |               |
|                                                                                 |                                   | Limpar Ativar |

8. Consultas > Consultar Status. Coloque o código de ativação e clique em consultar.

| 1enu Config  | juração Remota     | Sistema de R | etaguarda Aj    | uda              |                |          |
|--------------|--------------------|--------------|-----------------|------------------|----------------|----------|
|              |                    |              |                 |                  |                | bematech |
| Consultar SA | T Consultar Status | Extrair Logs | Teste Fim a Fim | Consultar Sessão | Consultar Rede |          |
|              |                    |              |                 |                  |                |          |

9. Quando apresentar "Resposta com Sucesso" irá apresentar a informação abaixo.

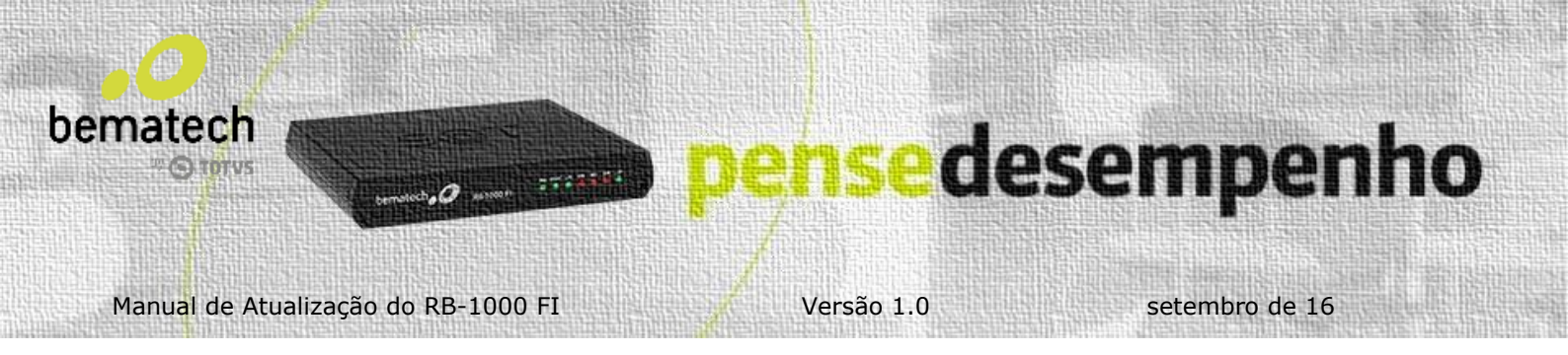

| Campo                        | Valor                                   |   |
|------------------------------|-----------------------------------------|---|
| Data e Hora Atual            | 24/03/2017   09:48:59                   | * |
| Versão Software Básico       | !V02.01.00-17                           |   |
| Versão do Layout             | 0.07                                    |   |
| Último CF-e Emitido          | 000000000000000000000000000000000000000 |   |
| Primeiro CF-e Armazenado     | 000000000000000000000000000000000000000 |   |
| Último CF-e Armazenado       | 000000000000000000000000000000000000000 |   |
| Última Transmissão de CF-e   | 24/02/2017   17:21:55                   |   |
| Última Comunicação com SEFAZ | 24/02/2017   17:21:55                   |   |
| Emissão do Certificado       | 30/06/2016                              |   |
| Vencimento do Certificado    | 30/06/2021                              | Ξ |
| Estado de Operação           | DESBLOQUEADO                            |   |
|                              |                                         | Ŧ |
|                              |                                         | _ |
|                              | Salvar OK                               |   |

A VERSÃO ATUAL DO LEIAUTE É A 0,07 CONFORME IMAGEM ACIMA!!!